# PocketBook

## Anleitung zur Installation der Wörterbücher

für PocketBook E-Ink Geräte

#### Installation kostenloser Wörterbücher im \*.dic-Format

- **1.** Laden Sie das gepackte Wörterbuch-Archiv auf Ihren PC.
- 2. Entpacken Sie die Archiv-Datei mithilfe Ihres PCs.
- **3.** Verbinden Sie Ihren PocketBook E-Reader mit dem PC.

**4.** Kopieren Sie die benötigten Wörterbücher (im \*.dic-Format) von Ihrem PC in den Ordner «system> dictionaries» (versteckter Systemordner) auf Ihrem PocketBook E-Reader.

**HINWEIS**: Der Systemordner ist auf dem Gerät standardmäßig versteckt. Um den Ordner sichtbar zu machen, ändern Sie bitte die Ordnereigenschaften auf Ihrem PC.

5. Trennen Sie Ihren PocketBook E-Reader von Ihrem PC.

#### Installation gekaufter Wörterbücher im \*.pbi-Format mithilfe eines PCs

**1.** Laden Sie die Installationsdatei des gekauften Wörterbuchs im \*.pbi-Format auf Ihren Computer.

- 2. Verbinden Sie Ihren PocketBook E-Reader mit dem PC.
- 3. Kopieren Sie die Installationsdatei in den Stammordner Ihres Geräts.
- 4. Trennen Sie Ihren PocketBook E-Reader von Ihrem PC.
- 5. Die heruntergeladene Datei erscheint im Bereich «Zuletzt hinzugefügte Titel».
- 6. Wählen Sie diese Datei aus und starten Sie den Installationsprozess.
- 7. Bestätigen Sie die Installation des neuen Wörterbuchs.

**HINWEIS**: Es sind bereits einige Wörterbücher auf Ihrem PocketBook E-Reader installiert. Die Anzahl und Auswahl der vorinstallierten Wörterbücher ist abhängig von Gerät und installierter Software-Version.

### Installation gekaufter Wörterbücher im \*.pbi-Format mithilfe des PocketBook E-Readers

- 1. Laden Sie die Wörterbuch-Datei mithilfe des Browsers auf Ihren PocketBook E-Reader.
- **2.** Öffnen Sie den Ordner «Downloads» in Bibliothek.
- **3.** Starten Sie die Installation des neuen Wörterbuchs.
- 4. Bestätigen Sie die Installation des neuen Wörterbuch.

HINWEIS: Nach der Installation erscheint das neue Wörterbuch in der Liste verfügbarer Wörterbücher.